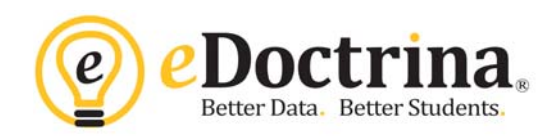

## <u>Linking Teacher Accounts:</u> <u>When Teachers have Accounts in multiple buildings</u>

## \*\*Only District administrators can link teacher accounts.

1. Go to Settings> Users> Users. Filter to find the teacher with multiple accounts. Change the "User Type" filter to TEACHER.

Once you have located the accounts you would like to link, click the checkboxes located to the left of the edit pencil icon.

| Users          |          |                                                         |              |                  |             |                                                     |                 |                                                  |                              |                     |                                   |        |                     |   |
|----------------|----------|---------------------------------------------------------|--------------|------------------|-------------|-----------------------------------------------------|-----------------|--------------------------------------------------|------------------------------|---------------------|-----------------------------------|--------|---------------------|---|
| + Insert       | 🛔 Assign | Evaluator                                               | 📽 Link users | 🖀 Unlink users 🛛 | Merge users | <b>▼</b> Hide filters                               | × Reset filters | C Refresh                                        |                              |                     |                                   |        |                     |   |
|                |          |                                                         |              |                  |             |                                                     |                 |                                                  |                              |                     |                                   |        |                     |   |
| Search         |          | Scho                                                    | ol           | User Type        |             | Scope                                               |                 |                                                  |                              |                     |                                   |        |                     |   |
| jones          |          | ×an                                                     | y            | * Teacher        |             | <ul> <li>Active only</li> </ul>                     | •               |                                                  |                              |                     |                                   |        |                     |   |
|                |          |                                                         |              |                  |             |                                                     |                 |                                                  |                              |                     |                                   |        |                     |   |
| Records 1-2 of | 2        |                                                         |              |                  |             |                                                     |                 |                                                  |                              | 20 records per page |                                   |        |                     |   |
|                |          |                                                         |              |                  |             |                                                     |                 |                                                  |                              |                     |                                   |        |                     |   |
|                | <b>_</b> | J <sup>A</sup> <sub>Z</sub> J <sup>Z</sup> <sub>A</sub> | UID 🔓 🚛      | First Name       | ž IĂ        | Last Namel <sup>A</sup> <sub>Z</sub> l <sup>z</sup> | U               | sername <sup>1</sup> <sup>a</sup> 1 <sup>z</sup> | School                       |                     | Type↓ <sup>A</sup> ↓ <sup>Z</sup> | Active | Evaluator           | 8 |
|                | 4539     | 000                                                     | 4            | Joe              | Jones       | 5111                                                | kwcsdjjor       | ies                                              | Coral Reef Elementary School |                     | Teacher                           | ۲      | Polly Principal 🔹   | 8 |
|                | S176     | kwt                                                     | eacher       | Joe              | Jones       | s (T)                                               | kwteache        | r                                                | Key West High School         |                     | Teacher                           |        | - Please select - 💌 | 8 |

2. Once the accounts have been selected, click the gray "LINK USERS" button located above the yellow filter pane.

| Users            |                          |                     |                               |               |                |                 |                              |                 |        |                     |   |
|------------------|--------------------------|---------------------|-------------------------------|---------------|----------------|-----------------|------------------------------|-----------------|--------|---------------------|---|
| + Insert         | Assign Evaluator         | to 2 users 🛛 🖉 Li   | mk 2 users 🛛 😵 Unlink 2 users | Merge 2 users | T Hide filters | 🗙 Reset filters | 2 Refresh                    |                 |        |                     |   |
| Search           |                          | School              | User Type                     | Scope         |                |                 |                              |                 |        |                     |   |
| Records 1-2 of 2 | 2 rev (a) currently sole | and Clear selection | 1 Ugane ego                   | Actine only   |                |                 | 20 n                         | scords per page |        |                     |   |
|                  | IDI# IX                  | UID 12 17           | First Namel‡ 11               | Last Namel‡ 1 | ž              | Username1±17    | School] ± 1                  | Typel 1         | Active | Evaluator           | # |
| × × •            | 4539                     | 0004                | Joe                           | JonesIII      | kwosdji        | ones            | Coral Reef Elementary School | Teacher         | 8      | Polly Principal     | 8 |
| ~ / e            | <b>51760</b>             | kwteacher           | ant                           | Jones (T)     | kwteaci        | her             | Key West High School         | Teacher         | 8      | - Please select - 💌 | 0 |

3. When the confirmation pop-up appear, click DISMISS.

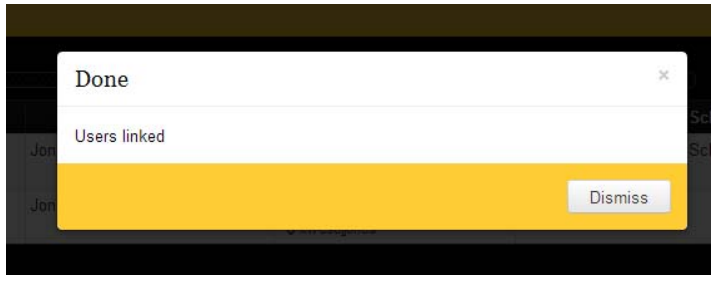

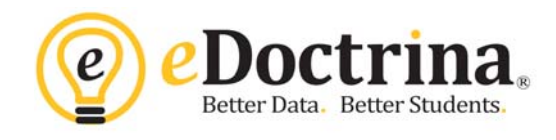

4. Once the accounts are linked, a "link" icon will appear in the "Username" column.

| Reci | ords 1 | 2 of 2 |   |        |           |                 |                |                            | 20 records per page          | •         |        |                     |     |
|------|--------|--------|---|--------|-----------|-----------------|----------------|----------------------------|------------------------------|-----------|--------|---------------------|-----|
|      |        |        |   | 101215 | UID[[:]]] | First Name1: 11 | Last Namel: 11 | Usernan el: 1              | School] # 1                  | Typel‡ IX | Active | Evaluator           | -11 |
| 0    | 1      | •      | ۰ | 4539   | 0004      | Joe             | Jones!!!       | kwcsdjjones<br>% kwteacher | Coral Reef Elementary School | Teacher   | 8      | Polly Principal     | 8   |
| E)   | 1      | ۰      |   | 61760  | kwteacher | Joe             | Jones (T)      | kwteacher<br>% kwcsdjones  | Key West High School         | Teacher   | 8      | - Please select - 💌 | ŝ   |
|      |        |        |   |        |           |                 | 2              | o intropola                |                              |           |        |                     | l   |

5. When a teacher has linked accounts, he/she can log into one account and easily switch to the other account by clicking on the NAME in the upper right hand corner. The other linked accounts will be listed below.

When the teacher clicks on the alternate account there will be a pop-up confirming the user would like to switch accounts.

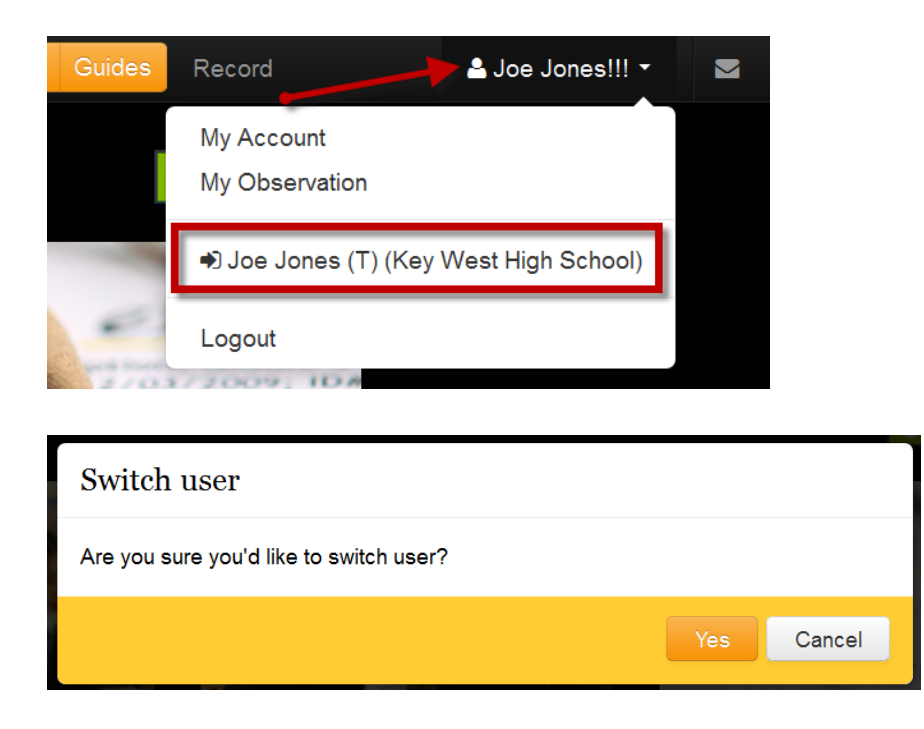

6. Linking teacher accounts ALSO links the teacher's SLO and Observation information in eDoctrina. Please contact <u>help@edoctrina.org</u> for additional information.